1.) Open your web browser (Internet Explorer, Google Chrome, Mozilla, etc) and type in <u>www.marshall.edu/mymu</u> (see picture below)

1

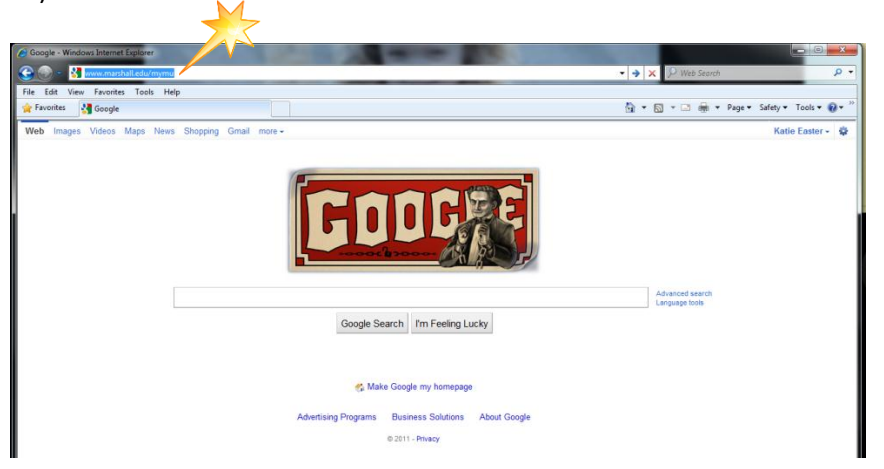

2.) Enter your MUID number (901 number) in the box next to MUID. (See below)

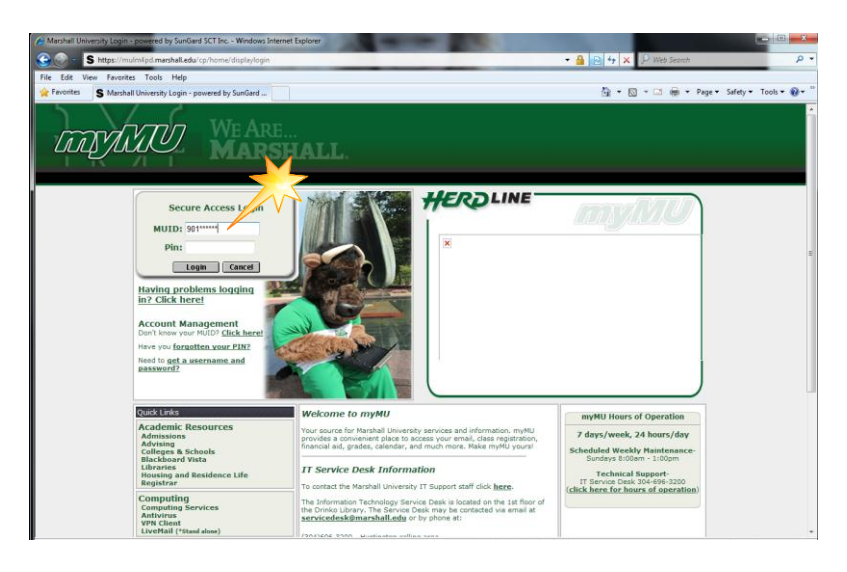

3.) Enter your Personal Identification Number (PIN) in the box next to PIN. Then click the Login button. (See below)

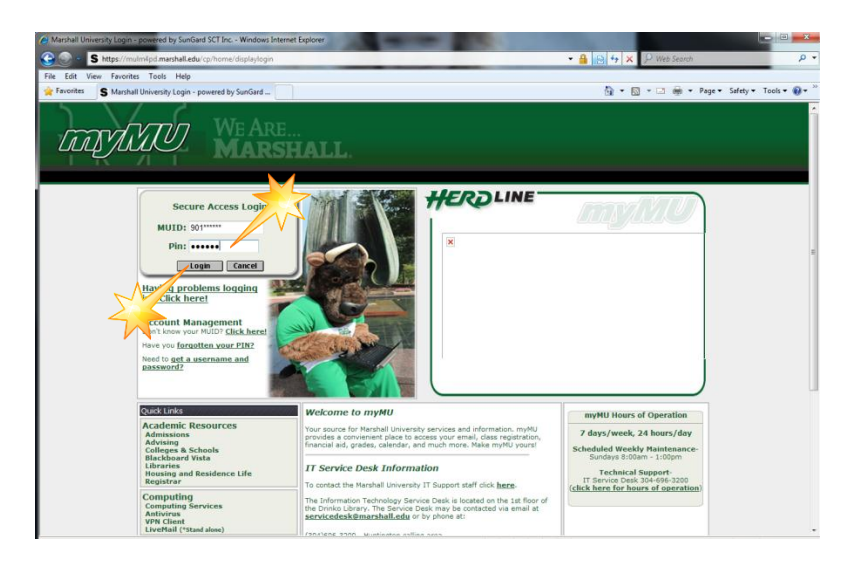

4.) Once logged in, click on the Employee tab near the top of the myMu homepage. (See below)

| nyMU Marshall University - Windows Internet Explorer                                                                                                    | A DECK DECK DECK DECK DECK DECK DECK DECK                                                                                                    |           |                                                                                                    |                                |
|----------------------------------------------------------------------------------------------------|----------------------------------------------------------------------------------------------------|-----------|----------------------------------------------------------------------------------------------------|--------------------------------|
| S http://mulmipd.marshall.edu/render.use                                                                                                    | LayoutRootNode.uP?uP_rootsroot                                                                                                    |           | • 🔁 👍 🗙 🔎 Web Search                                                                                                    | • م                            |
| File Edit View Favorites Tools Help                                                                                                    |                                                                                                    |           |                                                                                                    |                                |
| 🚖 Favorites 🛛 S myMU Marshall University                                                                                                    |                                                                                                    |           | 🗿 * 🔯 * 🖾 🖶 * Page *                                                                                                    | Safety + Tools + 🔞 + 🐃         |
| WEARE MARSHALL WAS AN AND AND AND AND AND AND AND AND AND                                                                                                    | tudent Life ATS Employee Sandle                                                                                                    | RU Alert  | ChangeFin Livettal Calendar Groups                                                                                                    | Legent Help<br>March 24, 2011  |
|                                                                                                    | Academic Enguiser                                                                                                    |           | The Weather Channel                                                                                                    |                                |
| ✓         March 2011           5         M         T         W         T         5           01         02         03         04         05           06         07         08         09         10         11         12 | Click here to:<br>Register for courses, search the course catalog, view grades and transcripts<br>your personal information, and access many other administrative services. | i, update | Huntington Campus                                                                                                    |                                |
| 13 14 15 16 17 18 19<br>20 21 22 23 24 25 26                                                                                                    | Personal Announcements                                                                                                    |           |                                                                                                    |                                |
| 27 28 29 30 31<br>Today is: 2011/03/24                                                                                                    | There are no announcements                                                                                                    |           | Cloudy                                                                                                    |                                |
| Events:                                                                                                    | Campus Announcements                                                                                                    |           | Feels Like: 2017                                                                                                    |                                |
| None                                                                                                    | There are no announcements                                                                                                    |           | Humidity: 74%<br>Wind: NW 4 mph                                                                                                    | 52                             |
| Instations                                                                                                    | All Announcements and News                                                                                                    |           | Hour-by-hour   10-day                                                                                                    | A CONTRACTOR                   |
| myMU's Key Resources                                                                                                    | ×                                                                                                    |           | Enter ohr or U S zip<br>@gweisther.com<br>Polen Levels<br>Pat Care Guide<br>Can Hackers Break Into Your Car?<br>South Chaeleston Campus Weather | Per Contraction of Contraction |
| Academic Departments<br>Administrative Offices<br>Arts & Events<br>Athletics<br>Bookstore                                                                                                    |                                                                                                    |           | Bookmarks<br>34-SIG Homepage<br>SunGard Higher Education Homep                                                                                  | DT X                           |
| computing support                                                                                                    |                                                                                                    |           | BIN EIN BIN EIN<br>Internet   Protected Mode: On                                                                                                | -<br>                          |

2

5.) In the center column of the Employee page there is a block titled E-Vote; click on the word "Click" in that box. (See Below)

| myMU Marshall University - Windows Internet I                                                                                                    | Explorer                   | And in case of the local division of the local division of the loc | 10.00         |                                                                                           |             |
|----------------------------------------------------------------------------------------------------|----------------------------|----------------------------------------------------------------------------------------------------|---------------|-------------------------------------------------------------------------------------------|-------------|
| S http://mulm4pd.marshall.edu/t                                                                                                    | ag.d7c0948be5a757c8.render | userLayoutRootNode.uP?uP_root=root&uP_sparam=activeTab&act                                                                                                    | tiveTab=u141s | 88cuP_ty • 🕒 4 🗙 🖓 Web Search                                                             | p           |
| Edit View Favorites Tools Help                                                                                                    |                            |                                                                                                    |               |                                                                                           | -           |
| Favorites S myMU Marshall University                                                                                                    |                            |                                                                                                    |               | 🔄 • 🔯 - 🖼 🛞 • Page • Safety •                                                             | Tools - 🔞 - |
| WE ARE: MARSHALL.                                                                                                    | nts                        |                                                                                                    |               | A 🔒 🐼 📅 🔹 🖄                                                                               | ?           |
| antent Layout                                                                                                    | 1.                         |                                                                                                    | H             | Alert ChangePin LiveMail Calendar Groups Logou                                            | t Help      |
| myMU Tutorial Library Student                                                                                                    | MU Student Life A          | IS Employee Sample                                                                                                    |               | Mar                                                                                       | ch 24, 2011 |
| ime Reporting                                                                                                    |                            | Academic Services                                                                                                    |               | Electronic Notification of Deposit (eNOD)                                                 |             |
| o Records Found at this time.                                                                                                    |                            | Click here to:<br>Register for courses, search the course satalog, view (                                                                                                    | aradae        |                                                                                           |             |
| ime Approval                                                                                                    |                            | and transcripts, update your personal information, and<br>many other administrative services.                                                                                                    | d access      |                                                                                           |             |
| pdate Approval Proxies                                                                                                    |                            | Evoter                                                                                                    |               | Click here to access your W-2                                                             |             |
| nployee Resources                                                                                                    |                            | -0                                                                                                    |               | OR                                                                                        |             |
| Benefits<br>ENOD: Pay Stubs<br>Forms                                                                                                    |                            |                                                                                                    |               | CICK here to access your W-2<br>and electronic pay stubs                                  |             |
| MU Human Resource Links Banner                                                                                                    |                            |                                                                                                    |               | New to M.U.R.C. ENOD services? click here                                                 |             |
| MU Human Resource Links     Banner     Training & Development                                                                                                    |                            | Click to access the Funter Website                                                                                                    |               | New to M.U.R.C. ENOD services? click here                                                 |             |
| MU Human Resource Links Banner Training & Development Equity Programs Holiday Schedule                                                                                                    |                            | Check to access the Evoter Website.                                                                                                    |               | New to MUR C. ENOD services? click here<br>Gartner                                        |             |
| MU Human Resource Links Banner Training & Development Equity Programs Holiday Schedule HIPAA Homepage                                                                                          |                            | Click to access the Evoter Website.                                                                                                    |               | New to MUR.C. ENOD services? click large<br>Gertner<br>Gartner.                           |             |
| MU Human Resource Links Banner Training & Development Equity Programs Holiday Schedule HPAA Homepage Faculty Resources                                                                         |                            | Course val                                                                                                    |               | New to MUR.C. ENOD services? dick here<br>Gartner<br>Gartner.                             |             |
| HUI Human Resource Links Banner Training & Development Equity Programs Holiday Schedule HIPAA Homepage Faculty Resources New Employee Resources                                                | z                          | Curstval                                                                                                    | oy X          | New to MURC: ENOD services? dick large                                                    |             |
| HUI Human Resource Links Banner Training & Development Equity Programs Holiday Schedule HIPAA Homepage Faculty Resources New Employee Resources Arriving Employee Info Departing Employee Info |                            | Courstval                                                                                                    |               | New to MUR.C. ENOD services? dick here<br>Gartner<br>Gartner.<br>Click here<br>for access |             |

6.) Follow the E-Vote instructions on the screen through to completion of your ballot.